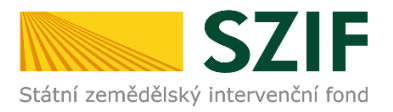

## Operace 19.2.1 Program rozvoje venkova (2014 – 2020)

## Zjednodušený postup pro doložení příloh k zrealizovanému výběrovému/zadávacímu řízení přes Portál farmáře

 Doložení příloh k zrealizovanému výběrovému/zadávacímu řízení – Sekce "Nová podání", podzáložka "Žádosti PRV – projektová opatření" a podzáložka "Doložení příloh k Žádosti o dotaci". Ve čtvrtém kroku kliknutí na "Doložení příloh k Žádosti o dotaci" s daným registračním číslem.

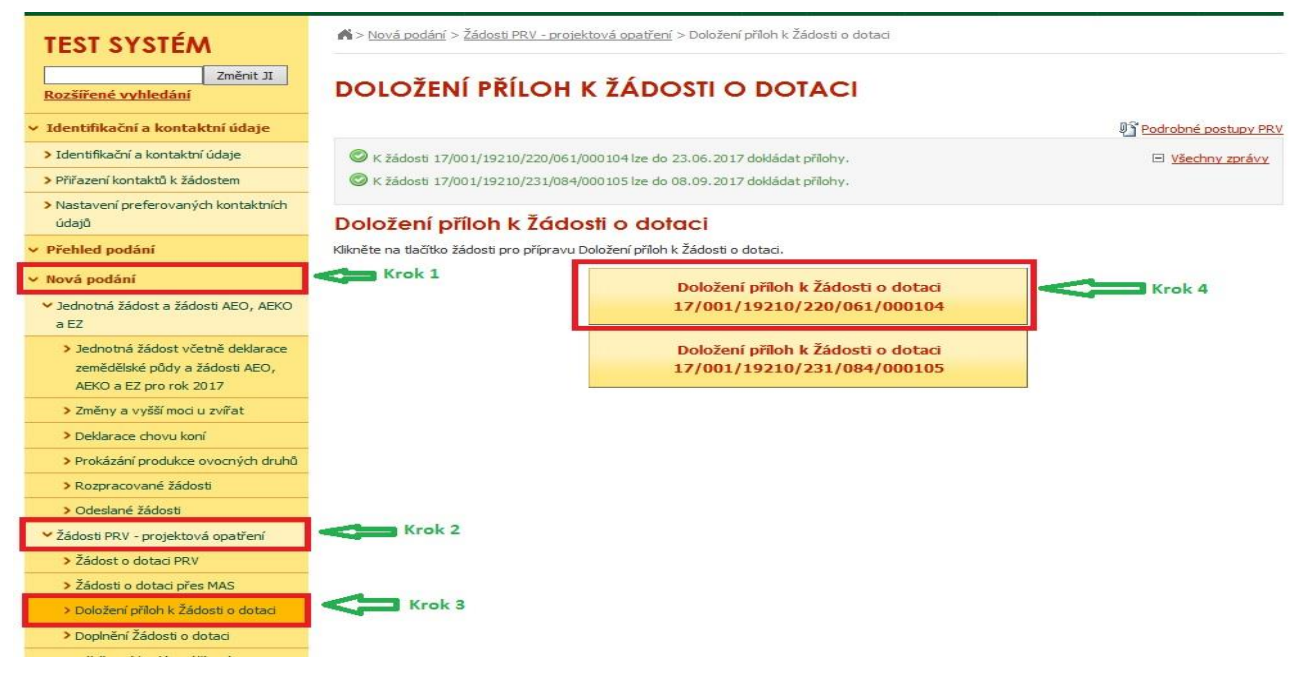

2. V dalším kroku "Pokračovat v podání s elektronickým podpisem".

| TEST SYSTÉM                                                                                                    | A > <u>Nová podá</u>          | ní > Žádosti PRV - j | p <u>rojektová opatření</u> > Doložení příloh k Žádosti o dotaci |                                          |
|----------------------------------------------------------------------------------------------------|-------------------------------|----------------------|------------------------------------------------------------------|------------------------------------------|
| Změnit JI<br>Rozšířené vyhledání                                                                                        | DOLOŽE                        | NÍ PŘÍLO             | H K ŽÁDOSTI O DOTACI                                             |                                          |
| 🗸 Identifikační a kontaktní údaje                                                                                       |                               |                      |                                                                  | Di Podrobné postupy Pl                   |
| > Identifikační a kontaktní údaje                                                                                       |                               |                      |                                                                  |                                          |
| > Přiřazení kontaktů k žádostem                                                                                         | Stav gener                    | ování                |                                                                  |                                          |
| > Nastavení preferovaných kontaktních                                                                                   |                               |                      | 100%                                                             |                                          |
| údajů                                                                                                    |                               |                      |                                                                  |                                          |
| <ul> <li>Přehled podání</li> </ul>                                                                                      | Informace                     | o průběhu            |                                                                  |                                          |
| ✓ Nová podání                                                                                                    |                               |                      |                                                                  | Věschov zprávu                           |
| <ul> <li>Jednotná žádost a žádosti AEO, AEKO<br/>a EZ</li> </ul>                                                        | Vytvořeno                     | Operace /            | Název projektu                                                   | Soubory                                  |
| <ul> <li>&gt; Jednotná žádost včetně deklarace<br/>zemědělské půdy a žádosti AEO,<br/>AEKO a EZ pro rok 2017</li> </ul> | <b>20.06.2017</b><br>15:33:41 | 19.2.1               | Přílohy k žádosti 17/001/19210/231/084/000105                    | Stav: Ve zpracování                      |
| > Změny a vyšší moci u zvířat                                                                                           |                               |                      |                                                                  |                                          |
| > Deklarace chovu koní                                                                                                  | A 70×t 07 007                 | nam předticků        |                                                                  |                                          |
| > Prokázání produkce ovocných druhů                                                                                     | Zpet ha sez                   | nam predušku         | Pokračovat v                                                     | podání s elektronickým podpisem          |
| > Rozpracované žádosti                                                                                                  |                               |                      |                                                                  |                                          |
| > Odeslané žádosti                                                                                                    |                               |                      | Pokračovat v p                                                   | odání bez použití elektronického podpisu |
| <ul> <li>Žádosti PRV - projektová opatření</li> </ul>                                                                   |                               |                      |                                                                  |                                          |
| > Žádost o dotaci PRV                                                                                                   |                               |                      |                                                                  |                                          |
| > Žádosti o dotaci přes MAS                                                                                             |                               |                      |                                                                  |                                          |
| > Doložení příloh k Žádosti o dotaci                                                                                    |                               |                      |                                                                  |                                          |
|                                                                                                    |                               |                      |                                                                  |                                          |

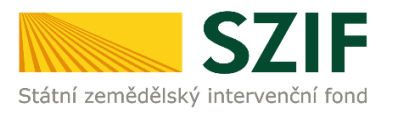

3. V následujícím kroku je potřeba doložit aktualizovaný formulář Žádosti o dotaci. V tomto případě je nezbytné stáhnout formulář Žádosti o dotaci a uložit do PC.

| > Identifikačni a kontaktni údaje                       |                                    |                                                          |             |                           |
|---------------------------------------------------------|------------------------------------|----------------------------------------------------------|-------------|---------------------------|
| Přiřazení kontaktů k žádostem                           |                                    |                                                          |             |                           |
| > Nastavení preferovaných kontaktních<br>údajů          | Přílohy k žádosti 17               | 7/001/19210/231/084/00                                   | 0105        |                           |
| <ul> <li>Přehled podání</li> </ul>                      |                                    |                                                          |             |                           |
| v Nová podání                                           | Datum vytvoření                    | 20.06.2017 15:33:35                                      | s           | tatus                     |
| <ul> <li>Jednotná žádost a žádosti AEO, AEKO</li> </ul> | Datum poslední změny               | 20.06.2017 15:33:41                                      | v           | e zpracování              |
| a EZ                                                    |                                    | 19.2.1                                                   |             |                           |
| > Jednotná žádost včetně deklarace                      | Operace/záměr                      | Podpora provádění operací v                              |             |                           |
| zemědělské půdy a žádosti AEO,                          |                                    | rámci komunitné vedeného<br>místního rozvoje - výzva 001 |             |                           |
| AEKU a EZ pro rok 2017                                  |                                    |                                                          |             |                           |
| > zmeny a vyssi mod u zvirat                            | vyzva                              | 1                                                        |             |                           |
| > Deklarace chovu koní                                  | K žádosti                          | 17/001/19210/231/084/000105                              |             |                           |
| > Prokázání produkce ovocných druhů                     |                                    |                                                          | Krok 1      |                           |
| Rozpracované žádosti                                    | 🖉 🖉 Žádost o                       | o dotaci PRV 14-20, Místní rozvoj                        | 20.06 2017  |                           |
| > Odeslané žádosti                                      | Žádost 👷 Žádost test               | 1                                                        | 15:33:40    | Procházet                 |
| Žádosti PRV - projektová opatření                       |                                    |                                                          |             |                           |
| > Žádost o dotaci PRV                                   |                                    |                                                          |             |                           |
| > Žádosti o dotaci přes MAS                             | Přílohy                            |                                                          | Hledat v ty | pech příloh:              |
| > Doložení příloh k Žádosti o dotaci                    |                                    |                                                          |             |                           |
| > Doplnění Žádosti o dotaci                             | Přílohy k výběrov                  | ému řízení                                               |             |                           |
| > Výběrové/zadávací řízení                              | Typ přílohy                        |                                                          | Datum nahrá | ní                        |
| > Výběrové/zadávací řízení - doplnění                   | typ printing                       |                                                          | Dataminania |                           |
| > Žádost o platbu                                       | Oznámení o zahájení výb            | ěrového řízení/Výzva k podání nabídl                     | ky          |                           |
| > Doplnění Žádosti o platbu                             |                                    |                                                          |             | Vyberte soubor            |
| > Hlášení o změnách                                     |                                    |                                                          | Krok 2      |                           |
|                                                         |                                    |                                                          |             | Uložit jako               |
| Chcete soubor D_1000024210_20170                        | 0620_153335.pdf (1,10 MB) z umíste | ění <b>xpf.szif.cz</b> otevřít nebo uložit?              | Otevřít     | Uložit 🔻 Uložit a otevřít |

4. Aktualizace Žádosti o dotaci se provede do nově staženého formuláře (tato verze žádosti obsahuje v záhlaví název "Aktualizovaná žádost k doložení příloh"). Jiná verze Žádosti o dotaci nelze následně do PF uploadovat.

| adatel vyplň<br>7 / 0 0 1<br>egistrační číslo | uje pouze bíl<br>/ 1 9 2 1<br>o žádosti | e podbarve<br>0 / 2 3 | ná pole<br>1 / 0 8 4 / 0 0 0 1 0 5 | Menu                                       | 20.06.17<br>Datum podání žádosti | Strana 1 z 12<br>Test                                                                                                    |
|-----------------------------------------------|-----------------------------------------|-----------------------|------------------------------------|--------------------------------------------|----------------------------------|----------------------------------------------------------------------------------------------------|
| státní zemědělský                             |                                         | Akt                   | ualizovaná žádo<br>A Informac      | o <mark>st k dolo</mark> ž<br>e o žadateli | iení příloh                      | EVROPSKÁ UNE<br>Evropský zemědkévý fond pro rozvoj verkove<br>Evropsi nestvá, do verkovných oblastí<br>Program rozvoje verkova |
| 1.Opatření:                                   | 2.Podopatření:                          | 3.Operace:            | 4.Název operace:                   |                                            |                                  |                                                                                                    |
| 19                                            | 19.2                                    | 19.2.1                | Podpora provádění operací v rán    | nci komunitně vedené                       | ho místního rozvoje              |                                                                                                    |
| 6B<br>6.Název MAS:                            |                                         |                       |                                    |                                            |                                  |                                                                                                    |
| 7.Číslo Fiche:<br>1                           | 8.Název Fiche:<br>Podpora zem           | nědělského p          | odnikání                           |                                            |                                  | 9.Související článek:<br>17.1.a                                                                                                |
| 10.Název proje<br>Žádost test                 | ektu (max. 100 :<br>1                   | znaků i s meze        | rami):                             |                                            |                                  |                                                                                                    |
| 11.Pracoviště<br>RO České Bu                  | SZIF příslušné k<br>Idějovice           | administraci ž        | ádosti:                            |                                            |                                  |                                                                                                    |
| Údaje o ža                                    | dateli                                  | 12.Právnick           | á osoba 🔀 🛛 / Fyzická osoba 🗌      | 13.Plátce DPH ve vzta                      | nhu k aktivitám projektu Ano 🔀 🖊 | Ne                                                                                                    |
| Pravnicka (                                   | osoba:                                  |                       |                                    |                                            | 15.Právní forma:                 |                                                                                                    |

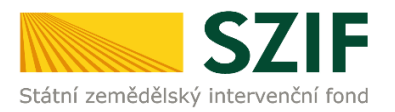

## 5. Po aktualizaci Žádosti o dotaci ji lze nahrát z PC přes pole "Procházet" a ve druhém kroku "uložit".

| Contraction of the second second second second second second second second second second second second second s    |                       |                                                                                         |                                           |
|----------------------------------------------------------------------------------------------------|-----------------------|-----------------------------------------------------------------------------------------|-------------------------------------------|
| Přiřazení kontaktů k žádostem                                                                                      |                       |                                                                                         |                                           |
| <ul> <li>Nastavení preferovaných kontaktních<br/>údajů</li> </ul>                                                  | Přílohy k žádosti 12  | 7/001/19210/231/084/00                                                                  | 0105                                      |
| Přehled podání                                                                                                    |                       |                                                                                         |                                           |
| Nová podání                                                                                                    | Datum vytvoření       | 20.06.2017 15:33:35                                                                     | Status                                    |
| <ul> <li>Jednotná žádost a žádosti AEO, AEKO</li> </ul>                                                            | Datum poslední změny  | <b>20.06.2017</b> 15:33:41                                                              | Ve zpracování                             |
| a EZ                                                                                                    |                       | 19.2.1                                                                                  |                                           |
| <ul> <li>Jednotná žádost včetně deklarace<br/>zemědělské půdy a žádosti AEO,<br/>AEKO a EZ pro rok 2017</li> </ul> | Operace/záměr         | Podpora provádění operací v<br>rámci komunitně vedeného<br>místního rozvoje - výzva 001 |                                           |
| > Změny a vyšší moci u zvířat                                                                                      | Výzva                 | 1                                                                                       | Krok 1                                    |
| > Deklarace chovu koní                                                                                             | K žádosti             | 17/001/19210/231/084/000105                                                             |                                           |
| > Prokázání produkce ovocných druhů                                                                                |                       |                                                                                         | \$                                        |
| > Rozpracované žádosti                                                                                             | D Žádost              | o dotaci PRV 14-20, Místní rozvoi                                                       |                                           |
| > Odeslané žádosti                                                                                                 | Žádost 👷              | it 1                                                                                    | 20.06.2017<br>15:33:40<br>Procházet       |
| Žádosti PRV - projektová opatření                                                                                  |                       |                                                                                         |                                           |
| > Žádost o dotaci PRV                                                                                              |                       |                                                                                         |                                           |
| > Žádosti o dotaci přes MAS                                                                                        | Přílohy               |                                                                                         | Hledat v typech příloh:                   |
| > Doložení příloh k Žádosti o dotaci                                                                               |                       |                                                                                         |                                           |
| Doplnění Žádosti o dotaci                                                                                          | Přílohy k výběrov     | iému řízení                                                                             |                                           |
| > Výběrové/zadávací řízení                                                                                         | ~                     |                                                                                         |                                           |
| > Výběrové/zadávací řízení - doplnění                                                                              | Přílohy z elektron    | ického tržiště                                                                          |                                           |
| > Žádost o platbu                                                                                                  | 0                     |                                                                                         |                                           |
| Doplnění Žádosti o platbu                                                                                          | ()) Přílohy k zadávad | cimu fizení - dle zákona č. 13                                                          | 37/2006 Sb., o veřejných zakázkách        |
| > Hlášení o změnách                                                                                                |                       | - (                                                                                     |                                           |
| > Žádost o schválení výzvy MAS                                                                                     |                       | cimu rizeni - die zakońa č. 13                                                          | 14/2016 SD., O ZADAVANI VEREJNYCH ZAKAZEH |
| > Hlášení o změnách PRV2007-2013                                                                                   |                       |                                                                                         |                                           |
| > Finanční zdraví (FZ)                                                                                             |                       |                                                                                         |                                           |
| > Monitoring podnikatelského<br>plánu/projektu                                                                     |                       |                                                                                         | Krok 2                                    |
| > Doklady k AK ex-post                                                                                             |                       |                                                                                         |                                           |
| > Zadání veřejné zakázky PRV                                                                                       | Znět                  |                                                                                         |                                           |
| > Rozpracované žádosti                                                                                             | cher                  |                                                                                         | Pokračovat v po                           |
| > Odeslané žádosti                                                                                                 |                       |                                                                                         |                                           |

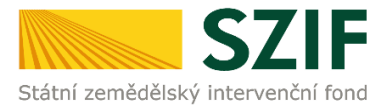

6. Následuje dokládání příloh k výběrovému či zadávacímu řízení.

Pozn.: V případě dokládání scanovaných příloh je nezbytné provést scan tak, aby byl čitelný. Pro optimální scanování doporučujeme použít černobílý formát barvy, typ souboru pdf a rozlišení maximálně 300 DPI. Možné nastavení je znázorněno na obrázku.

| Skener: Název z  | ařízení Změnit       |   |  |  |
|------------------|----------------------|---|--|--|
| Profil:          | Fotografie (Výchozi) | • |  |  |
| Zdroj:           | Stolní skener        | • |  |  |
| Formát papírus   | [                    | * |  |  |
| Formát barvy:    | Černobílý            | • |  |  |
| Typ souboru:     | PDF (sobor pdf)      | • |  |  |
| Rozlišení (DPI): | 300                  |   |  |  |
| ləs:             | 0 0                  |   |  |  |
| Kontrast:        | 0                    |   |  |  |
|                  |                      |   |  |  |

V prvním kroku nahrání příloh v elektronické podobě přes pole "Vyberte soubor…", nebo u označených příloh je možné doložení v listinné podobě přes pole "příloha v listinné podobě" (v listinné podobě doručení osobně nebo poštou na příslušný RO SZIF).

Maximální velikost přílohy v elektronické podobě je 10MB a podporovanými formáty jsou: pdf, doc, docx, xls, xlsx, jpef, tiff.

| Přílohy k výběrovému řízení               |                         |
|-------------------------------------------|-------------------------|
| Typ přílohy                               | Datum nahrání           |
| iámení o zahájení výběrového řízení/Výzva | k podání nabídky        |
|                                           | Vyberte soubor          |
| lávací podmínky (zadávací dokumentace)    |                         |
|                                           | Vyberte soubor          |
| jektová/technická dokumentace (příloha k  | zadávací dokumentaci)   |
|                                           | příloha v listinné podo |

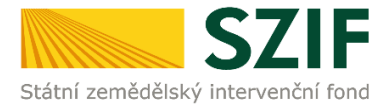

Po vybrání souboru, se zobrazí probíhající žlutý pruh. Žlutý pruh představuje nahrávání a přípravu souboru k uložení. Pokud je příloha připravena k uložení, **tj. pruh se změní na zelený**, žadatel v prvním kroku napíše číslo zakázky, ke které daná příloha patří (**povinné pole pro vyplnění, číslo zakázky přiřazovat dle identifikace v Žádosti o dotaci, str. B3**) a ve druhém uloží pomocí tlačítka "uložit". **Pokud nebude číslo zakázky vyplněno, nelze přílohu uložit.** 

S ohledem na objem nahrávaných příloh doporučujeme soubory průběžně ukládat.

| Typ prilohy                                                           | Datum nahrání            |
|-----------------------------------------------------------------------|--------------------------|
| známení o zahájení výběrového řízení/Výzva k                          | podání nabídky           |
|                                                                       | Vyberte soubor           |
|                                                                       |                          |
| 19.2.1         1497967244995.xlsx           Číslo zakázky:*         1 | Krok 1                   |
|                                                                       |                          |
| dávací podmínky (zadávací dokumentace)                                |                          |
|                                                                       | Vyberte soubor           |
|                                                                       |                          |
| ojektova/technicka dokumentace (priloha k za                          | adavaci dokumentaci)     |
|                                                                       | priiona v lisunne podobe |
|                                                                       | Vyberte soubor           |
| Dříloha v lietioná podobě                                             |                          |
| Číslo zakázky:*                                                       | Krok 1                   |
|                                                                       | nion 2                   |
| epý položkový rozpočet (příloha k zadávací dol                        | kumentaci)               |

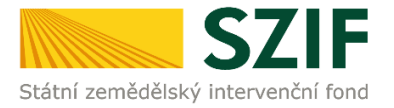

Po nahrání a uložení příloh, je možné chybně uložené přílohy po jejich označení vymazat (krok 1). Po kompletaci a uložení všech příloh následuje krok dva, kliknutí na "Pokračovat v podání".

| i yp priiony         |                                             | Datum nahrání  |                   |
|----------------------|---------------------------------------------|----------------|-------------------|
| Ostatní přílohy      |                                             |                |                   |
|                      |                                             | Vyberte :      | soubor            |
| Popis (max 64 znak   | <u>R_20170614_1497967929482.xlsx</u><br>3): | 20.06.2017     | 18KB              |
| Zkouška Další příloh | ly .                                        | 16:12:29       |                   |
| î                    |                                             |                |                   |
|                      |                                             | Celková velika | ost příloh: 393KB |
|                      |                                             |                | ul                |
|                      | Krok 1                                      | Smazat         | označené pří      |
|                      |                                             |                |                   |

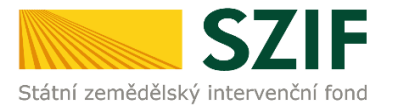

7. Zobrazení souhrnu všech nahraných příloh. Pokud jsou nahrány všechny přílohy, následuje krok zaškrtnutí pole "Souhlasím s obsahem podání" a následně krok kliknutí na "Podat". V tomto kroku, před kliknutím na tlačítko "Podat", doporučujeme důkladně zkontrolovat správnost nahraných příloh. Odesílání příloh prostřednictvím PF ze strany žadatele, může být provedeno pouze jednou.

|                                                                                                  | 20.06.2017 15:33:35                                                                                  | Status                                   |
|--------------------------------------------------------------------------------------------------|----------------------------------------------------------------------------------------------------|------------------------------------------|
| Datum poslední změny                                                                             | 20.06.2017 16:25:07                                                                                  | Připraveno k podání                      |
| Operace/záměr                                                                                    | 19.2.1<br>Podpora provádění operací v<br>rámci komunitně vedeného<br>místniho rozvoje - výzva 001    |                                          |
| Výzva                                                                                            | 1                                                                                                    |                                          |
| K žádosti                                                                                        | 17/001/19210/231/084/000105                                                                          |                                          |
| žádost 🎗 Zádost test<br>řílohy<br>řílohy k výběrovému                                            | o dotad HKV 14-20, MISTI FOZVOJ<br>t 1<br>řízení                                                     | <b>20.06.2017</b><br>16:23:51            |
| Žádost 🤉 Žádost test<br>'řílohy<br>řílohy k výběrovému<br>Typ přílohy                            | o dotad PKV 14-20, MISTRI FOZVOJ<br>t 1<br>řízení                                                    | 20.06.2017<br>16:23:51<br>velikost       |
| Žádost 🤉 Žádost test<br>řílohy<br>řílohy k výběrovému<br>Typ přílohy<br>Oznámení o zahájení výbě | o dotad PKV 14-20, Mistri rozvoj<br>t 1<br>řízení<br>črového řízení/Výzva k podání nabidky           | 20.06.2017<br>16:23:51<br>velikost       |
| Žádost R Žádost test<br>řílohy<br>Typ přílohy<br>Oznámení o zahájení výbá<br>(číslo zakázky: 1   | o dotad PKV 14-20, Mistri rozvoj<br>t 1<br>řízení<br>črového řízení/Výzva k podání nabídky<br>5.xlsx | 20.06.2017<br>16:23:51<br>velikost<br>14 |

8. Doložení příloh k Žádosti o dotaci bylo úspěšně provedeno. Je umožněno si stáhnout Potvrzení o přijetí.

|                       |                          | 100%                                          |                                                                                                    |
|-----------------------|--------------------------|-----------------------------------------------|----------------------------------------------------------------------------------------------------|
| ovo                   |                          |                                               |                                                                                                    |
| ormace                | o průběhu                |                                               |                                                                                                    |
|                       |                          |                                               | ⊡ <u>Všechny zprá</u>                                                                                                    |
| ytvořeno              | Operace /<br>záměr       | Název projektu                                | Soubory                                                                                                    |
| 0.06.2017<br>16:34:20 | <b>9</b> 3 <u>19.2.1</u> | Přílohy k žádosti 17/001/19210/231/084/000105 | <ul> <li>Elektronicky podepsáno:<br/>Platný podpis</li> <li>Číslo jednací:<br/>SZIF/2017/0445283</li> <li>Stáhnout soubor</li> </ul> |
|                       |                          |                                               | Stáhnout potvrzení                                                                                                    |